Adobe Creative Cloud

# ・ ・ ・ ・ ・ ・ ・ ・ ・ ・ ・ ・ ・ ・ ・ ・ ・ ・ ・ ・ ・ ・ ・ ・ ・ ・ ・ ・ ・ ・ ・ ・ ・ ・ ・ ・ ・ ・ ・ ・ ・ ・ ・ ・ ・ ・ ・ ・ ・ ・ ・ ・ ・ ・ ・ ・ ・ ・ ・ ・ ・ ・ ・ ・ ・ ・ ・ ・ ・ ・ ・ ・ ・ ・ ・ ・ ・ ・ ・ ・ ・ ・ ・ ・ ・ ・ ・ ・ ・ ・ ・ ・ ・ ・ ・ ・ ・ ・ ・ ・ ・ ・ ・ ・ ・ ・ ・

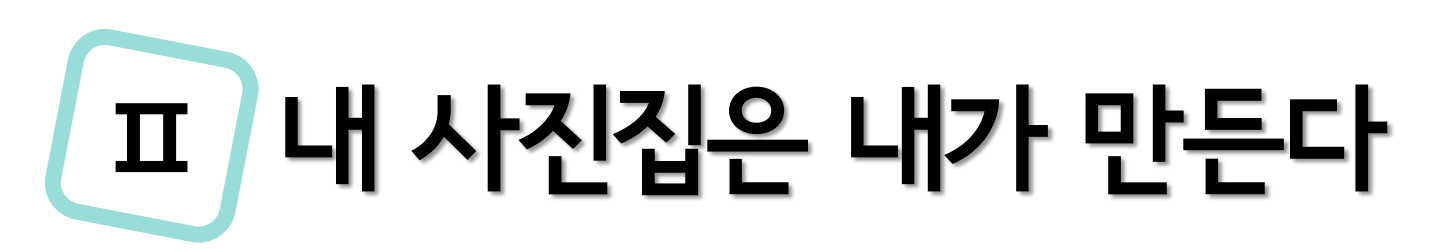

# 2일차 학습내용(도형과 컬러, 마스터페이지)

- 여러가지 도형 그리기
- 컬러의 이해, 컬러 등록
- 그라디언트 색상 만들고, 등록하기
- 문서작성하기, 문서의 간단 편집, 배경색 칠하기
- 페이지 패널 활용, 페이지 재편성

- 페이지 크기 재설정 및 스프레드 구성
- 마스터 기능을 이용하여 페이지 번호 넣기
- 페이지 번호 변경 옵션 및 수정

# 여러가지 도형 그리기

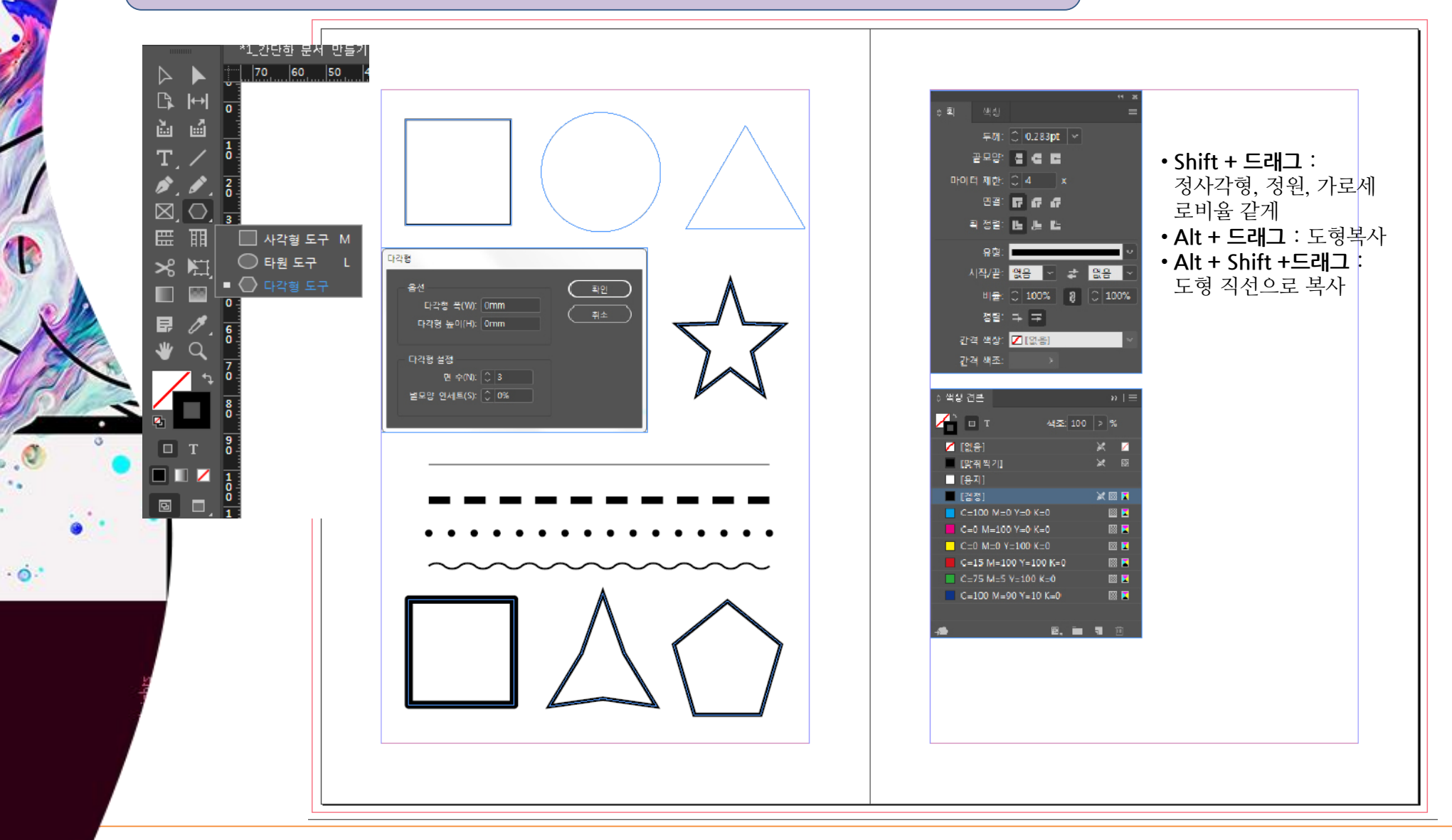

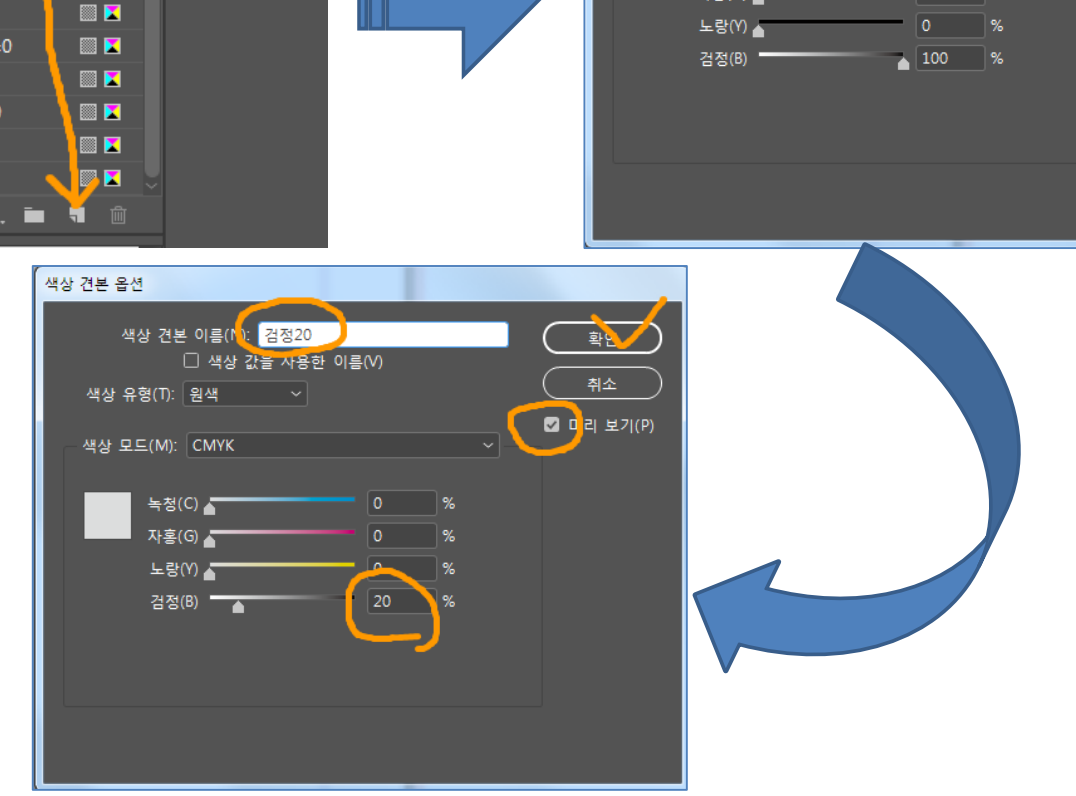

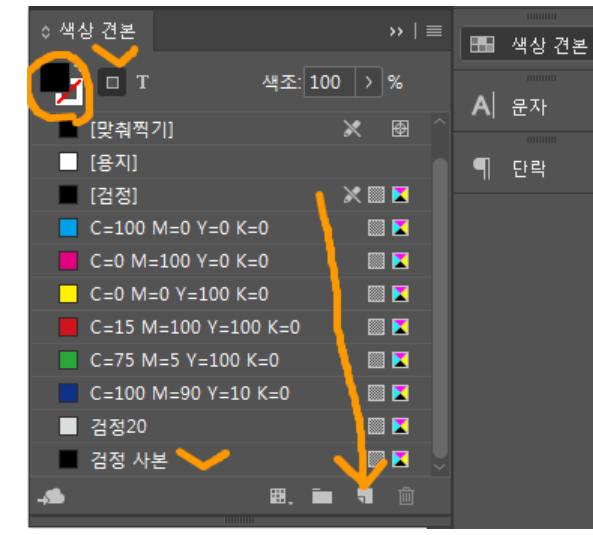

컬러 색상 만들고, 등록하기

B

. .

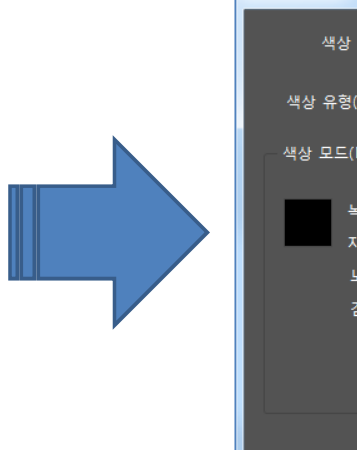

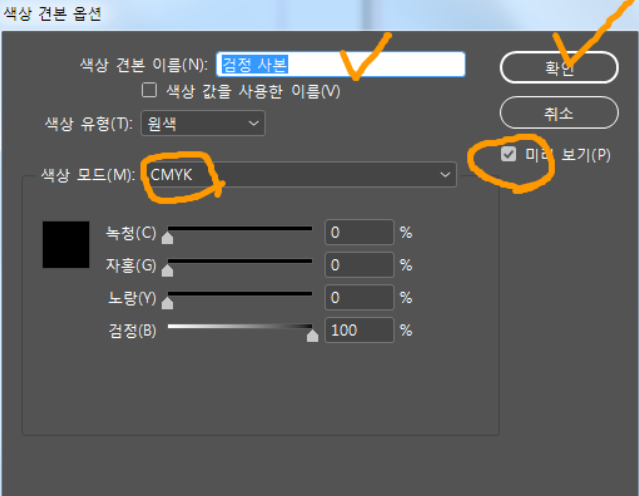

## 그라디언트 색상 만들고, 등록하기

· O ·

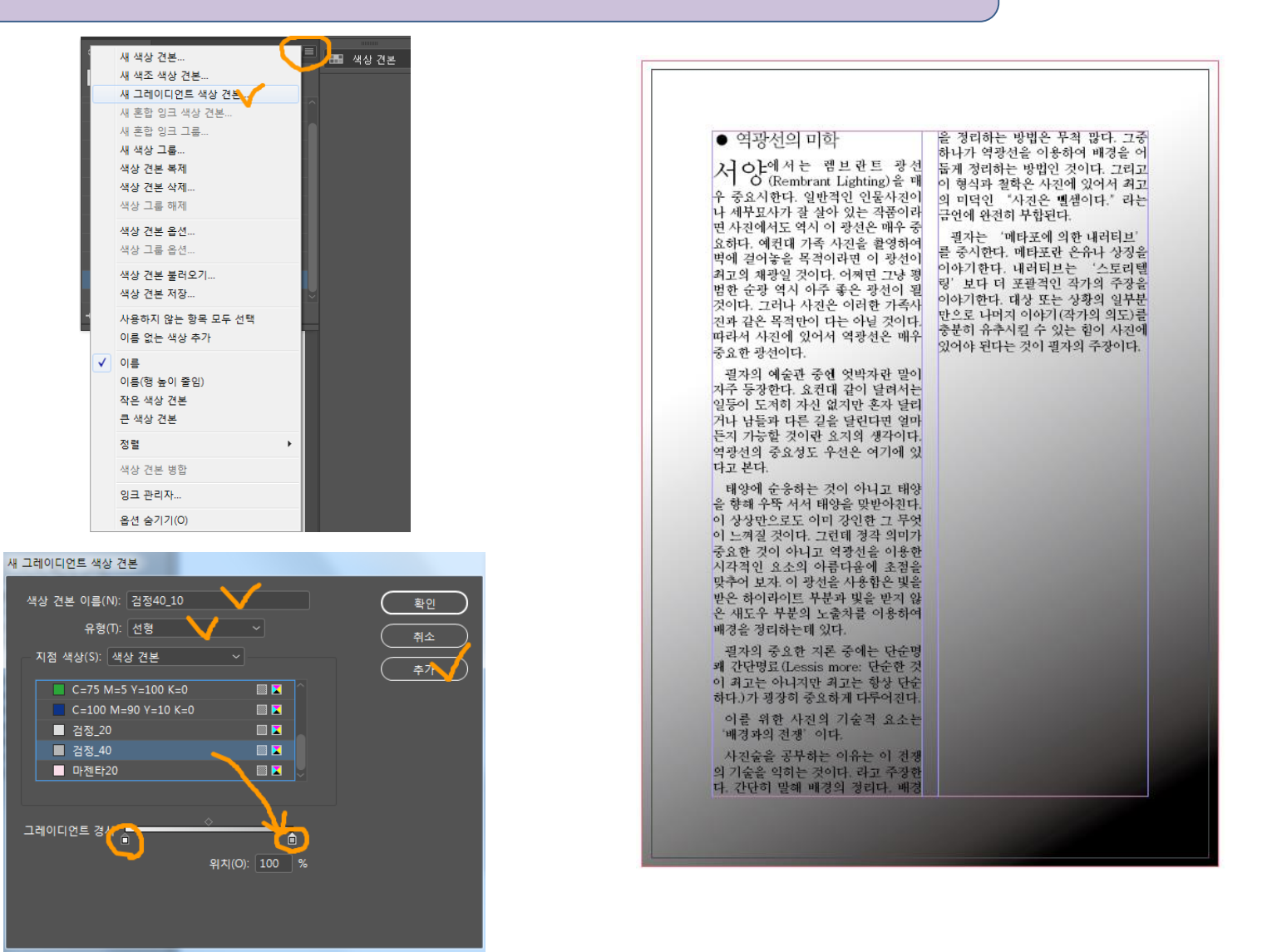

| 문서 입력 및 간단                                                                    | 난편집                                                                                                    |   | 10  20  30  40  50 60  70  80                                                                                                    |
|-------------------------------------------------------------------------------|----------------------------------------------------------------------------------------------------|---|----------------------------------------------------------------------------------------------------|
| <ul> <li>● 역광선의 미학</li> <li>▶ ○ ○ ○ ○ ○ ○ ○ ○ ○ ○ ○ ○ ○ ○ ○ ○ ○ ○ ○</li></ul> | 사진술을 공부하는 이유는 이 전<br>쟁의 기술을 익히는 것이다. 라고 주<br>장한다. 간단히 발해 배경의 정리다.<br>배경을 정리하는 방법은 무척 많다.<br>그중 하나가 역장선을 이용하여 배<br>경을 어둡게 정리하는 방법인 것이<br>다. 그리고 이 형식과 철학은 사진에<br>있어서 최고의 미덕인 "사진은 뻅<br>栶이다."라는 금언에 완전히 부합<br>된다.<br>필자는 '메타포에 의한 내러티<br>보'를 중시한다. 메타포란 온유<br>나 상징을 이야기한다. 내러티브는<br>'스토리첼링'보다 더 포괄적인 작<br>가의 주장을 이야기한다. 대상 또는<br>상황의 일부분만으로 나머지 이야<br>기(작가의 의도)를 충분히 유추시킬<br>수 있는 힘이 사진에 있어야 된다는<br>것이 펼자의 주장이다. | 지 | ◇ 단락       >>   =         등 등 등 =       =       =       =       =       =       =       =       =       =       =       =       =       =       =       =       =       =       =       =       =       =       =       =       =       =       =       =       =       =       =       =       =       =       =       =       =       =       =       =       =       =       =       =       =       =       =       =       =       =       =       =       =       =       =       =       =       =       =       =       =       =       =       =       =       =       =       =       =       =       =       =       =       =       =       =       =       =       =       =       =       =       =       =       =       =       =       =       =       =       =       =       =       =       =       =       =       =       =       =       =       =       =       =       =       =       =       =       =       =       =       =       =       =       = |

.

.

1

B

0

. .

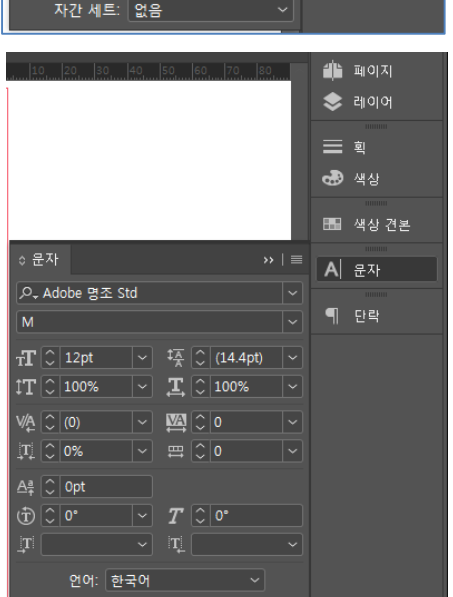

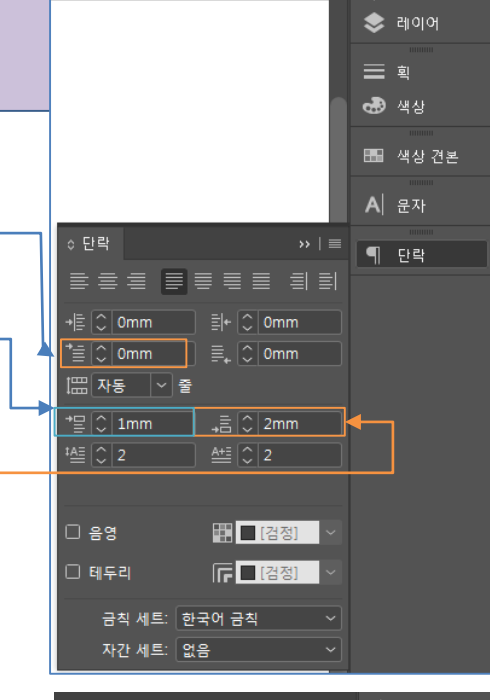

🦺 페이지

- 패널 옵션 : 페이지 크기 조정
- 페이지 선택은 Ctrl, Shift 키로 복수 페이지 선택
- · 짝수페이더 승규 네이머 수 ~ ·
- 빈페이지 추가 : 하단의 새페이지 만들기 클릭
- 페이지 복제 : 드래그> 새 페이지 만들기
- 좌측 하단의 페이지 번호를 선택하여 빠른 이동 가능
- 페이지 이동 : 드래그

|    | ≎페이지   | 레이어       |      | > <mark>.</mark>   ≡ | 1  | আণ্ডা 🗸 |   |
|----|--------|-----------|------|----------------------|----|---------|---|
|    | [없음]   |           |      |                      | ۲  | 레이어     |   |
|    | A-마스터  |           |      |                      |    |         |   |
|    |        |           |      |                      | Α  | 문자      |   |
|    |        |           |      |                      |    |         |   |
|    |        | 1         |      |                      | ור | 민곡      |   |
|    |        |           |      |                      |    | 색상 견본   |   |
|    |        | 2-3       |      |                      |    |         |   |
|    |        | A A       |      |                      |    |         |   |
|    |        |           |      |                      |    |         |   |
| 8  |        | 4-5       |      |                      |    |         | Ľ |
| 10 |        | A A       |      |                      |    |         | Ľ |
|    |        |           |      | - ĭ                  |    |         |   |
| 0  | 6 스프레드 | 의 10페이지 러 | S. 7 | Û                    |    |         |   |
|    |        |           |      |                      |    |         |   |

· O ·

| 페이지 삽입(I)                          |   |   | 페이기   |
|------------------------------------|---|---|-------|
| 페이지 이동(A)                          |   |   | 레이(   |
| 페이지 복제(C)                          |   |   |       |
| 페이지 삭제                             |   | A | 문자    |
| 페이지 인쇄                             |   |   |       |
| 새 마스터                              |   |   | 단락    |
| 마스터 옵션(T)                          |   |   | 새자    |
| 페이지에 마스터 적용(P)                     |   |   | -9-18 |
| 모든 마스터 페이지 항목 재정의 Ctrl+Alt+Shift+L |   |   |       |
| 마스터 페이지                            | U |   |       |
| 대체 레이아웃 생성(Y)                      |   |   |       |
| 번호 매기기 및 섹션 옵션(O)                  |   |   |       |
| 문서 페이지 재편성 허용(D)                   |   |   |       |
| 선택한 스프레드 재편성 허용(F)                 | ~ |   |       |
| 페이지 특성                             |   |   |       |
| 111/1 <b>= 0</b> '                 |   |   |       |
| 페이지 보기 🔶                           |   |   |       |

패널 옵션...

견본

| 패널 옵션                                                                     |          |
|---------------------------------------------------------------------------|----------|
| 페이지<br>크기)): 중형<br>전 축소판 표시(T)                                            | 확인<br>취소 |
| 마스터<br>크기(I): 소형 ∽<br>☑ 세로로 표시(H)<br>☑ 축소판 표시(U)                          |          |
| 아이콘<br>□ 투명도(A) (1) 소형 또는 초소형 크기<br>로는 아이콘을 표시할<br>수 없습니다.<br>☑ 페이지 전환(G) |          |
| 패널 레이아웃<br>○ 페이지를 위쪽에(P)<br>● 마스터를 위쪽에(M)<br>크기 조정(R): 마스터 고정 ~           |          |

# 페이지 패널 & 페이지구성

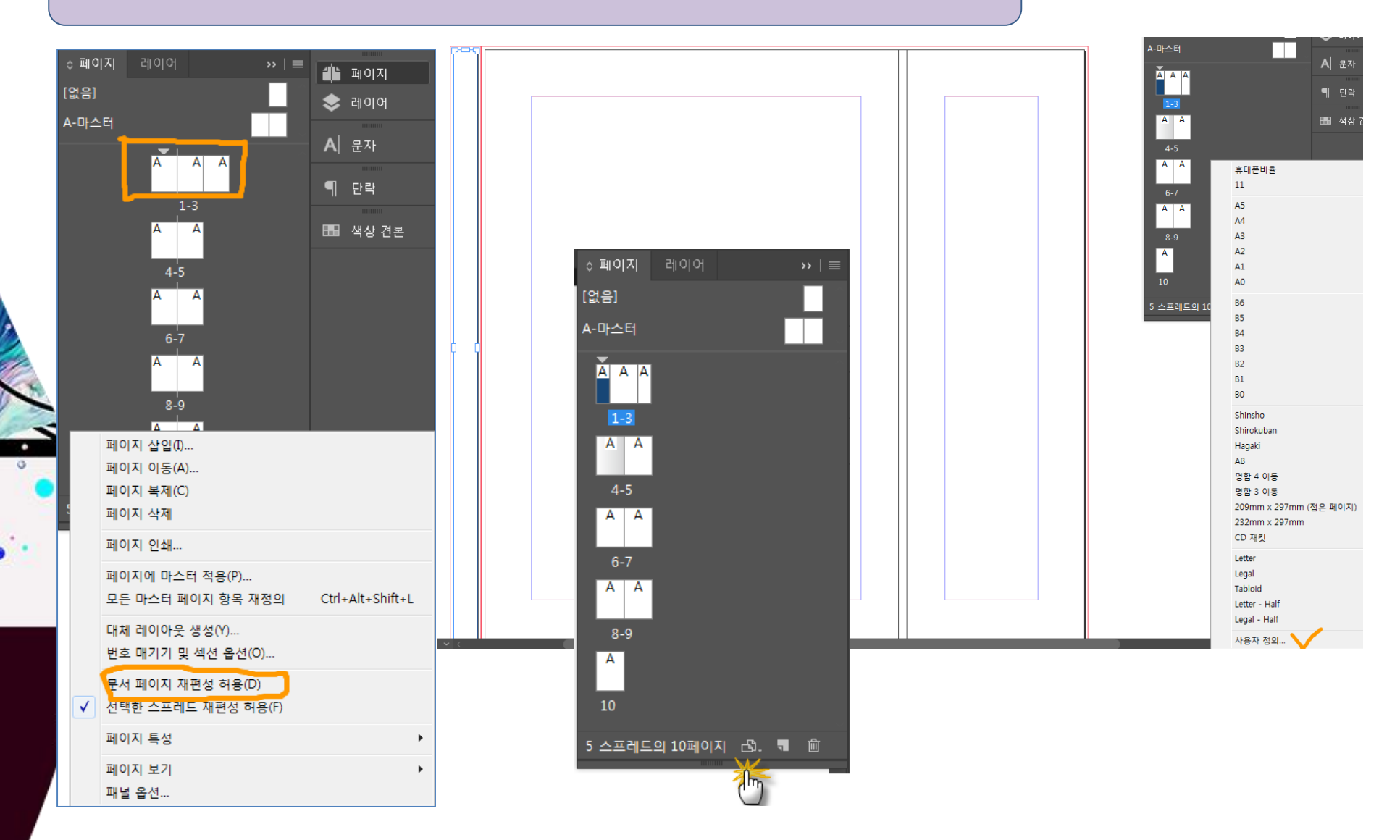

# 페이지 재구성, 스프레드 만들기, 페이지크기

0.

# 마스터 기능을 이용하여 페이지 번호 넣기

. 0 .

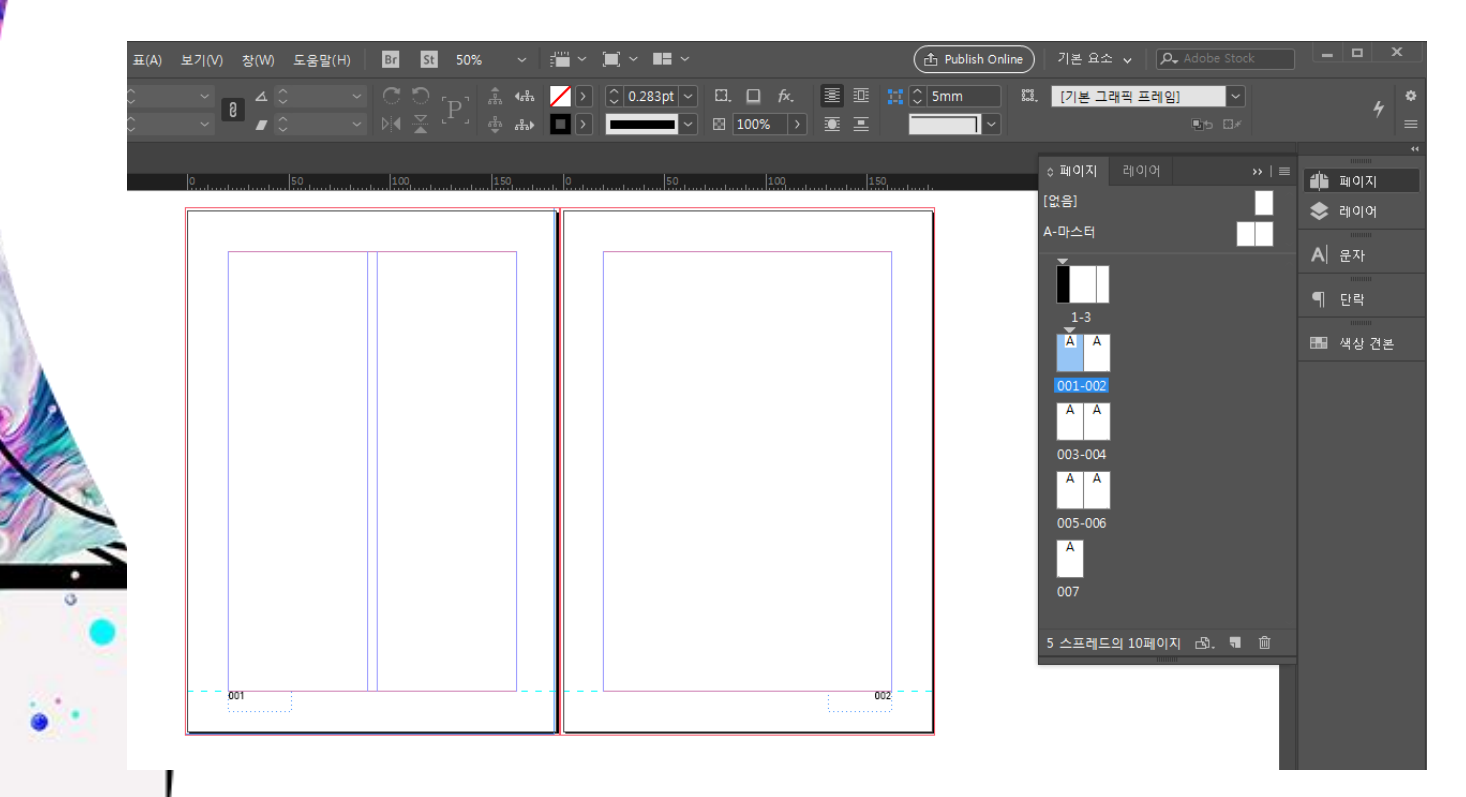

### 마스터 : 꾸미고 작업한 대로 공통으로 여 러 페이지에 적용 할 수 있는 기능

### 〈마스터 기능을 이용하여 페이지 번호 넣 기〉

- 1. A마스터 좌측을 더블클릭하면 마스 터 편집화면이 나타난다.
- 하단에 페이지 번호를 넣기 위해.. 눈 금자 기능을 이용해 안내선을 배치 한다.
- 눈금자를 드래그하여 아래로 안내선 을 끌어내린다. (좌/우페이지)
- 4. 문자도구를 드래그하여 페이지가 들어갈 크기로 텍스트 박스를 만든다.
- 문자메뉴〉특수문자삽입〉표시자〉현 재 페이지번호 클릭〉 텍스트 박스에 A로 입력된다.
- 글자 옵션에서 A문자를 편집한다. 글자색상, 크기, 폰트
- 좌측에 만들었던 페이지번호를 Alt
   + 드래그하여 오른쪽 페이지에 복사 한다.(오른쪽 정렬)
- 페이지에 페이지 번호를 숨기려면〉 마스터 영역의 '없음'페이를 해당 페 이지로 드래그한다.

시작하는 페이지를 선택 후 > 우클릭> 번호 매기기 및 섹션 옵션 [페이지 번호 매기기 시작]에서 원하는 페이지를 지정할 수도 있고 스타일에서는 여러가지 페이지 형태로 지정이 가능하다.

| 레이아웃 격자(D)<br>페이지(E)<br>여백 및 단(M)<br>눈군자 안내선(R)<br>안내선 만들기(C)                | ×                                                                                                    | °[P] å  |   | 0.283pt ~ | □. □ f:<br>⊡ 100% |   | 100, 100 | ] 133. 【기본 그래픽 | 70 10<br>번호 매기 |
|------------------------------------------------------------------------------|----------------------------------------------------------------------------------------------------|---------|---|-----------|-------------------|---|----------|----------------|----------------|
| 대체 레이아웃 생성(Y)<br>유동적 레이아웃(L)                                                 |                                                                                                    | _       | _ | _         | _                 | _ | _        | _              | 0              |
| 첫 페이지(F)<br>이전 페이지(P)<br>다음 페이지(N)<br>마지막 페이지(A)<br>다음 스퍼희드(X)<br>이저 스프레드(X) | Ctrl+Shift+Numpad 9<br>Shift+Numpad 9<br>Shift+Numpad 3<br>Ctrl+Shift+Numpad 3<br>Alt+Numpad 3<br>Alt+Numpad 9 |         |   |           |                   |   |          |                |                |
| 페이지로 이동(G)<br>뒤로 이동(B)<br>앞으로 이동(W)<br>버죠 매기기 미 세세 유서의                       | Ctrl+J<br>Ctrl+Numpad 9<br>Ctrl+Numpad 3                                                                       |         |   |           |                   |   |          |                | C              |
| 목차(T)<br>목차 업데이트(U)<br>목차 스타일(S)                                             | y                                                                                                    |         |   |           |                   |   |          |                | - 문            |
|                                                                              |                                                                                                    |         |   |           |                   |   |          |                | •<br>-<br>책    |
|                                                                              |                                                                                                    | <br>001 |   |           |                   | _ |          | 002            |                |

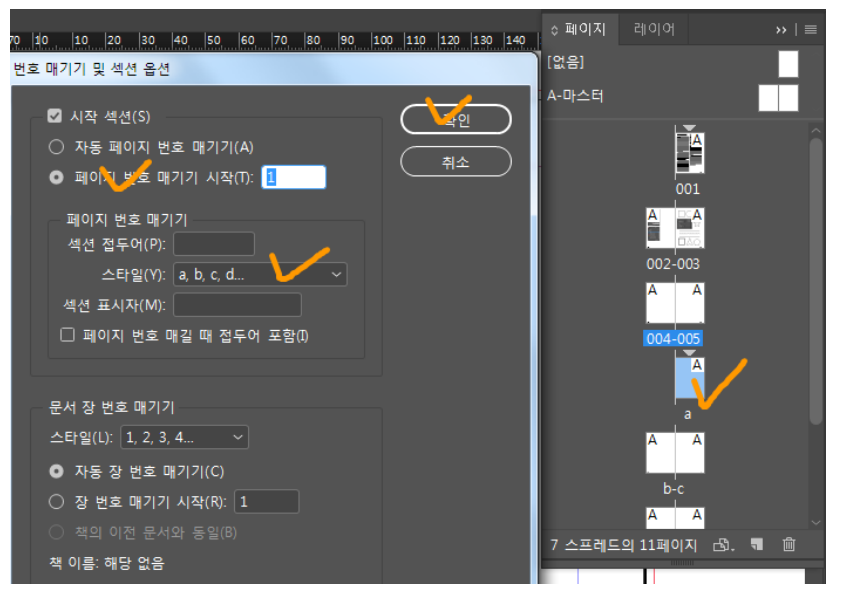

## 페이지 번호 변경 옵션 및 수정

B

. 0 .

9

# 간단한 책 만들기의 '문자, 문단' 속성

· O ·

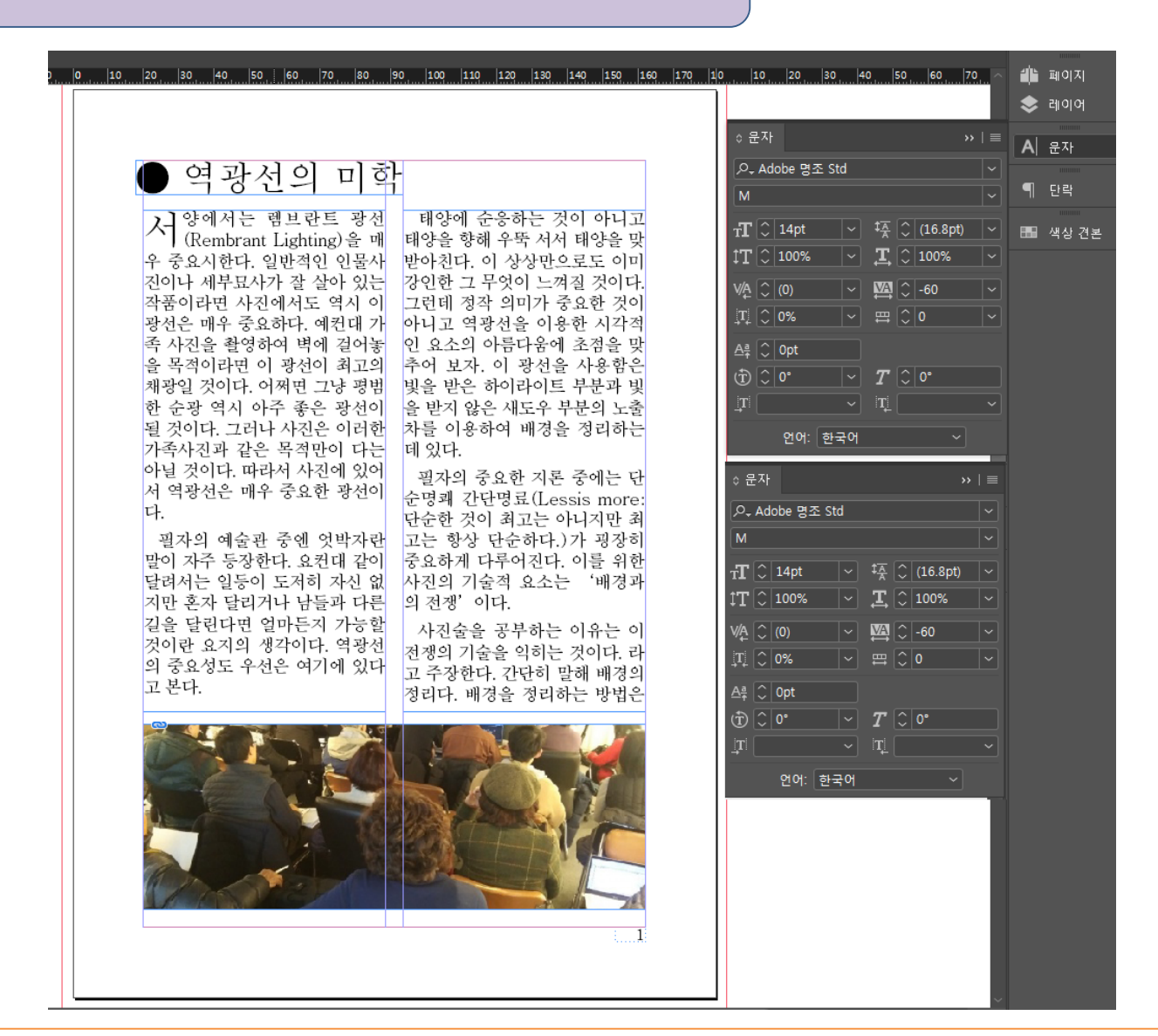